## ้คู่มือการแจ้งปัญหาผ่าน LINE Traffy Fondue สำหรับประชาชน

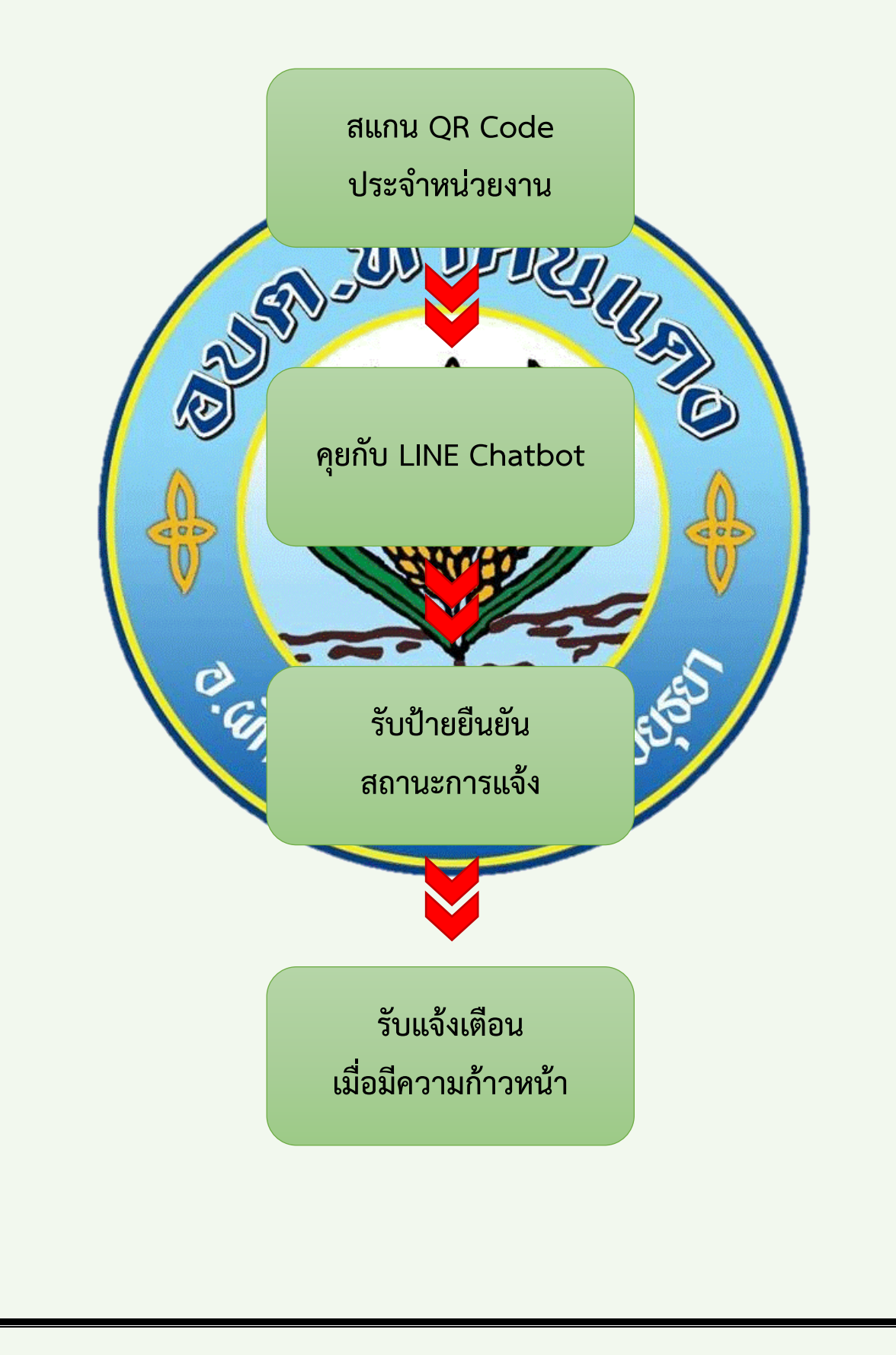

## การแจ้งปัญหาผ่าน LINE มี 2 วิธี ดังนี้

## ้แจ้งปัญหาผ่านการสแกน QR Code ประจำหน่วยงาน

- 1. สแกน QR Code สำหรับรับแจ้งของหน่วยงานนั้นๆ
- 2. พิมพ์รายละเอียดเรื่องที่ต้องการแจ้ง
- 3. กดปุ่ม "กดเพื่อถ่ายรูป"
- 4. กดเลือกประเภทปัญหา

 กดปุ่ม "กดเพื่อระบุตำแหน่ง" แล้วแชร์ตำแหน่งที่พบเห็นปัญหา จากนั้น ท่านจะได้รับการ์ดรับแจ้งปัญหา และรอรับการแจ้งเตือนเมื่อมีการแก้ไขปัญหา ของเจ้าหน้าที่

แจ้งปัญหาผ่าน LINE @traffyfondue <https://lin.ee/nwxfnHw> 1. เพิ่ม Traffy Fondue เป็นเพื่อนใน LINE ค้นหาไอดี @traffyfondue <<u>https://lin.ee/nwxfnFxx</u> หรือสแกน QR Code หรือ คลิกที่ลิงค์ <u>https://lin.ee/nwxfnFxx</u>

- 2. พิมพ์ปัญหาที่ต้องการแจ้ง แล้วกดส่ง
- 3. ถ่ายรูป ระบุประเภทปัญหา แล้วแชร์ตำแหน่งที่เกิดปัญหา
- 4. เลือกหน่วยงานที่ต้องการให้เข้าไปแก้ไขปัญหา

การค้นหาหน่วยงานที่รับเรื่องในเขตพื้นที่ของท่าน

1. พิมพ์คำว่า "ใครรับผิดชอบ" ใน LINE @traffyfondue

<https://lin.ee/nwxfnHw> แล้วกดส่ง

- 2. กดปุ่ม "กดเพื่อระบุตำแหน่ง"
- 3. กดแชร์ตำแหน่งที่ท่านอยู่
- 4. ระบบจะแสดงชื่อหน่วยงานที่รับผิดชอบในพื้นที่ของท่าน

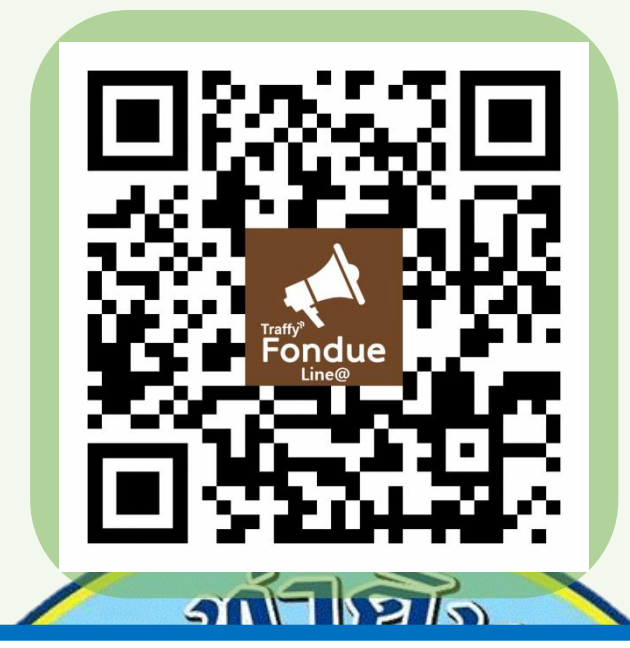

## อบต.ท่าดินแดง จ.พระนครศ รีอยุธยา **พบปัญหา?** แจ้งได้ ง่ายนิดเดียว

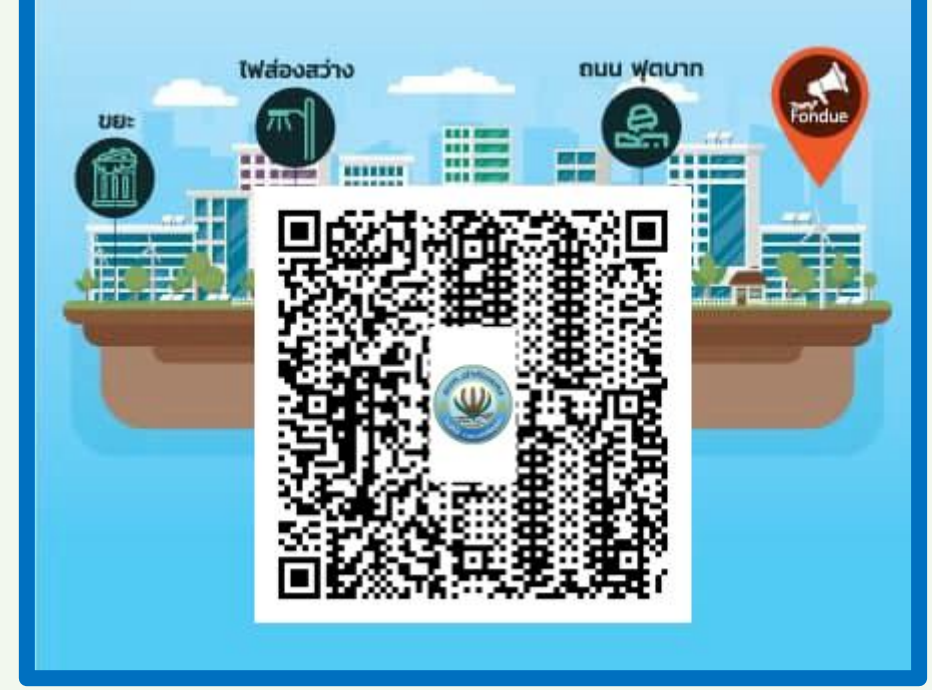